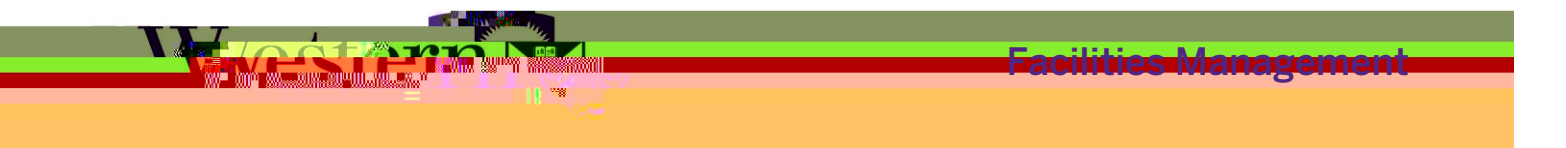

## **Overview**

Western has many locations on campus that require a physical key to access the space. If you are working in an area that requires a manual key, or are a designated approver of key requests for your faculty or department, refer to the appropriate step(s

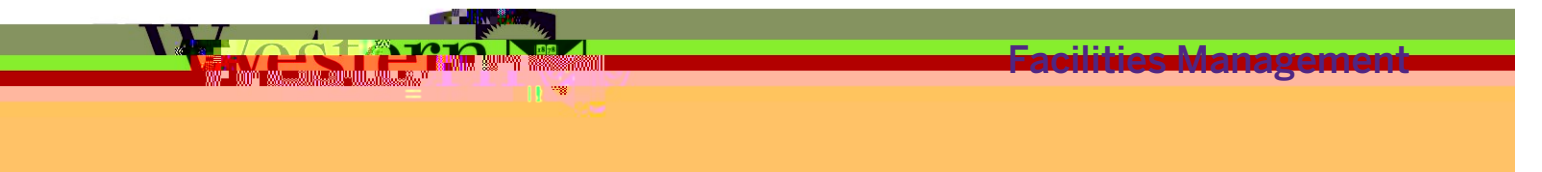

5. If this is a request for a replacement of a lost or stolen key follow the steps below, otherwise go to step #6.

Follow the

and then;

- o Select 'replacement of lost / stolen key'
- o Indicate the Incident Number provided by Campus Community Police

3. Go to Step #6.

6. Click on the drop down arrow and type the building name into the field.

- Or scroll through the list of buildings to find the one you require

Note The eta/locing selected of ()]Ten.04 Tf1 0 0 1 100.94 285 R79.235.25 612 792 re4olenthe rthe2 > hB92 reW ha0 1 9

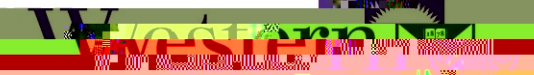

**Facilitics Management** 

7. Click the drop down arrow and type the room number in the Search Field.

Or you can also scroll through the list of rooms to find the one you require

8. Add notes for the approver in the section to explain why the request is being made, this will speedup the approAdd8(s0 g0 G(u)3(p)3(t)-3(h)3(e)-3(ap)4(p)3(ro)es612 792 r912 0 e2 7cT17 2 675.22 Tm0 g0 G()-3(oc)5(a)4Tms

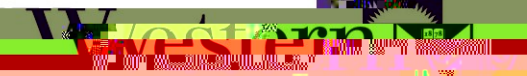

**Facilities Management** 

10. Click button once you have completed the final key request.

Note If your key request is declined, you will receive an emaiod1.r7.048 912 0 612 0.00000912 0 612 792 rthatF1 1 nB/t(If )s